## Salesforce Opportunity to QuickBooks - Disabling Jobs

- Salesforce & QuickBooks BiDirectional Template
- Salesforce & QuickBooks Online Template

## Salesforce & QuickBooks BiDirectional Template

- Go to www.mydbsync.com. Click on Customer Login. Enter your Username and Password. Then, click on Sign in. Click on Launch to access Development Studio.
- Validate your connection settings for Salesforce and QuickBooks.
- Go to workflow Opportunity to invoice. In the Rules section, open the map for Sequence No.2. Then, replace the mapping of VALIDATE ROW from "true" to "false".
- After making the above changes, DBSync will not create jobs in your QuickBooks.
- The above procedure can be replicated for other mappings like OpportunityToSalesOrder, OpportunityToSalesReceipt, OpportunityToEstimate and OpportunityToCreditMemo.
- Open mapping for sequence/rule no. 6 and make the following changes to the source and target mappings.
- Find the target field "InvoiceAddRq/InvoiceAdd/CustomerRef/FullName" and replace the source code by copy and paste the following: LEFT(VALUE("Account/Name"),41)
- Open Mapping for sequence/rule no. 8 and make the following changes to the source and target mappings.
- Find the target field "InvoiceModRq/InvoiceMod/CustomerRef/FullName" and replace the source code by copy and paste the following: LEFT(VALUE("Account/Name"),41)

## Salesforce & QuickBooks Online Template

- Go to www.mydbsync.com. Click on Customer Login. Enter your Username and Password. Click on Sign in. Click on Launch to access the Development Studio.
- Validate your connection settings for Salesforce and QuickBooks Online.
- Go to process SFQB\_OpportunityToInvoice. Open the workflow OpportunityToInvoice. Then, open the map for Sequence No.2 and replace the mapping of VALIDATE ROW from "true" to "false".
- Open mapping for Sequence No 4 and make the following changes to Source and Target Mappings.
- Find the target field "CustomerRef" and replace the source code by copy and paste the following:

```
IF(ISEMPTY((String)SESSION_GET("CreateJobFlag")),LEFT(VALUE("Account/Name"),41),
LEFT(VALUE("Account/Name"),41)+":"+ LEFT(VALUE("Name"),41))
```

This completes disabling Jobs for your Salesforce and QuickBooks Online solution template.